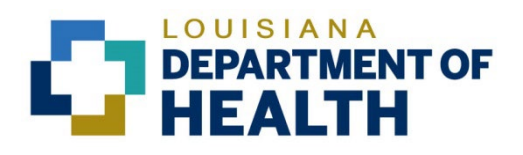

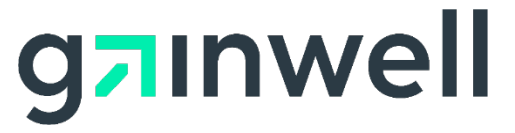

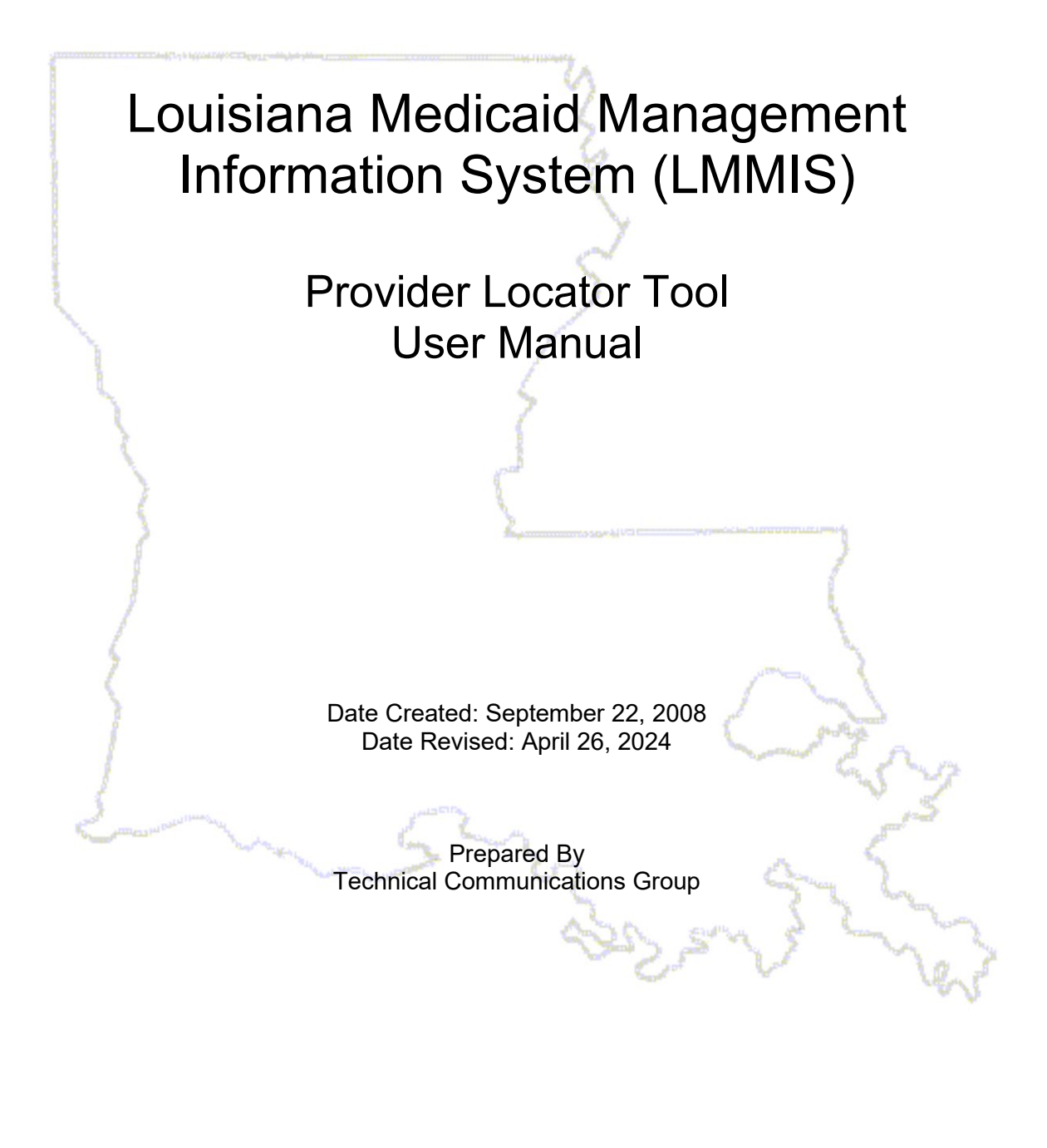

#### **Copyright and Disclosure Statement**

#### https://gainwelltechnologies.com/copyright/

Exercise caution to ensure the use of this information and/or software material complies with the laws, rules, and regulations of the jurisdictions with the respect to which it is used. The information contained herein is subject to change without notice upon LDH approval. Revisions may be issued to advise of such changes and/or additions.

All rights reserved. This document may be copied.

#### **PROJECT INFORMATION**

| Document Tit          | le            | Louisiana Medicaid Management Information System<br>Provider Locator Tool User Manual | (LMMIS) –          |
|-----------------------|---------------|---------------------------------------------------------------------------------------|--------------------|
| Author                |               | Technical Communications Group, Gainwell Technolo                                     | gies, LMMIS QA     |
|                       |               | Revision History                                                                      |                    |
| Date                  |               | Description of Change                                                                 | Ву                 |
| September<br>22, 2008 | Base          | ed on an initial help file                                                            | Hakan<br>Borazanci |
| April 22,<br>2009     | Upda          | ated screen shots                                                                     | Hakan<br>Borazanci |
| August 27,<br>2009    | Upda          | ated screen shots for LIFT 6394                                                       | Hakan<br>Borazanci |
| September<br>10, 2009 | Upda          | ated for LIFT 6401                                                                    | Hakan<br>Borazanci |
| February<br>11, 2010  | Upda          | ated for LIFT 6401                                                                    | Tracie Tate        |
| April 6,<br>2017      | Upda          | ated logos.                                                                           | Tracie Tate        |
| November<br>17, 2017  | Man<br>appli  | ual updated to reflect changes made to the<br>ication                                 | Bria Beathley      |
| August 8,<br>2018     | Upda          | ated as per LAMedicaid Secure Redesign                                                | J. Lavigne         |
| December<br>3, 2018   | Upda          | ated as per DXC Rebranding LIFT                                                       | J. Lavigne         |
| July 16,<br>2020      | Upda          | ated screenshots for LAMedicaid Unsecure Redesign                                     | J. Lavigne         |
| November<br>12, 2020  | Upda          | ated document as per Gainwell Rebrand.                                                | J. Lavigne         |
| June 6,<br>2023       | Upda          | ated document to change support email address.                                        | J. Lavigne         |
| April 22,<br>2024     | Docu<br>indic | ument overhaul and addition of telehealth services<br>ator.                           | R. Sheehan         |
| April 26,<br>2024     | Upda          | ated 7.0 per Susan Bryson.                                                            | R. Sheehan         |

# TABLE OF CONTENTS

| 1.0 | OVERVIEW                                | 1  |
|-----|-----------------------------------------|----|
| 2.0 | HOW THE PUBLIC ACCESSES THE APPLICATION | 1  |
| 3.0 | PROVIDER LOCATOR MAIN PAGE (PUBLIC)     | 2  |
|     | 3.1 Service Type Tips                   | 4  |
| 4.0 | CONDUCTING A SEARCH                     | 5  |
|     | 4.1 Provider Groups Pull Down Menu      | 5  |
|     | 4.2 Provider Specialties                | 5  |
|     | 4.3 Search Results Page                 | 6  |
| 5.0 | HOW PROVIDERS ACCESS THE APPLICATION    | 9  |
| 7.0 | PROVIDER LOCATOR INFORMATION MAIN PAGE  | 13 |
|     |                                         |    |

### **1.0 OVERVIEW**

The **Provider Locator** application has been developed for the public to search for providers who accept LA Medicaid. In a separate secure application, Louisiana Medicaid Providers are enabled to update and maintain the data that is presented to users in the public usage side of this application.

# 2.0 HOW THE PUBLIC ACCESSES THE APPLICATION

Public users go to <u>www.lamedicaid.com</u>. A screen similar to the one shown below is displayed:

|                                                                                                    | ARNA<br>RTMENT OF HEALTH                                                                                                    |
|----------------------------------------------------------------------------------------------------|----------------------------------------------------------------------------------------------------|
|                                                                                                    | LOUISIANA MEDICAID                                                                                                    |
| g <mark>⊐</mark> ınwell                                                                                                    | LA Medicaid                                                                                                    |
| ABOUT US PROVIDER TOOLS : TRAINING/POLICY UPDATES CLAIMS AND BILLING : FEE SCHEDULES MEDICAID PROGRAMS & INITIATIVES RESOURCES : | Alerts Optum Change Healthcare (CHC) is experiencing a network service interruption as a result of a cyber security issue impacting specific trading partners that may impact your ability to submit either pharmacy POS claims and EDI transactions. According to Optum's website, this interruption is expected to continue at least through the day, February 22. Our security teams are working to mitigate and protect Gainwell networks and any affected client networks. The Provider Enrollment Portal remains open for providers required to complete enrollment. Any providers who have not completed enrollment by June 30, 2023, will be deactivated. Deactivated Primary Care Providers will have their patients assigned to another primary care physician. Providers with multiple provider types must complete enrollment for each type. This also includes Ordering, Prescribing, or Referring (OPR) providers who do not bill Medicaid for services rendered, but may order, prescribe or refer services/supplies for Medicaid beneficiaries. |
| SEARCH                                                                                                    | PROVIDERS       CLICK HERE         YOU CAN STILL COMPLETE YOUR REQUIRED       TO BEGIN THE         ENROLLMENT AT LAMEDICAID.COM       TO BEGIN THE         Recent Policy       Trovider Enrollment Portal Webinars 08/06/21                                                                                                    |

Hover over the Provider Tools tab on sidebar to the left:

Additional tabs are displayed as shown below.

| ABOUT US                   |   |                                           |
|----------------------------|---|-------------------------------------------|
| PROVIDER TOOLS             | : | PORTAL<br>ENROLLMENT                      |
| TRAINING/POLICY<br>UPDATES |   | STATUS                                    |
| CLAIMS AND BILLING         | : | FEE-FOR-SERVICE<br>PROVIDER<br>ENROLLMENT |
| FEE SCHEDULES              |   | FRAUD AND ABUSE                           |
| MEDICAID<br>PROGRAMS &     | : | MEVS                                      |
| INITIATIVES                |   | PAYMENT ERROR<br>RATE                     |
| RESOURCES                  | : | MEASUREMENT<br>(PERM)                     |
| SEARCH                     |   | PROVIDER LOCATOR                          |
|                            |   | PROVIDER LOGIN                            |
|                            |   | PROVIDER MANUALS                          |
|                            |   | PROVIDER UPDATES                          |
|                            |   | REMITTANCE<br>ADVICE                      |
|                            |   |                                           |

Select the **Provider Locator Tool** tab.

# 3.0 PROVIDER LOCATOR MAIN PAGE (PUBLIC)

The Provider Locator Tool for Public Usage enables users to search for **Medicaid**, **Waiver Programs and Providers Servicing Only LaHIPP** via an interactive map of Louisiana showing regions and parishes.

Users can select exactly what type of service they need and be shown a list of all active providers in their area.

Active providers are identified as those who are enrolled in Medicaid (at the time of the web search) and have had a paid claim during the six months prior to the web search. Service Type details are explained in Section 3.1.

| FIND A PROVIDER                                                                                                    |
|----------------------------------------------------------------------------------------------------|
| To start looking for a provider, you must first pick a service type from the four (4) choices listed below. If you do not know which service you need, Medicaid or Waiver, choose "Show Medicaid and Waiver". |
| LaHIPP enrollees have the option to click on "Medicaid" or "Providers Servicing Only LaHIPP.                                                                                                    |
| Service Types:                                                                                                    |
| Medicaid Waiver Programs Show Medicaid and Waiver Providers Servicing Only LaHIPP                                                                                                    |
| Step 1 - Choose one of the "Provider Groups" from the drop down menu below.                                                                                                    |
| Step 2 - Enhance your search by choosing a specialty from the Provider Specialties drop down menu below.                                                                                                    |
| Step 3 – Click on the parish or region on the map below                                                                                                    |
| Provider Groups:                                                                                                    |
| AMBULANCE TRANSPORTATION                                                                                                    |
| Provider Specialties                                                                                                    |
| (Optional) – No Specialty Available                                                                                                    |
| Search by Parish Search by Region                                                                                                    |

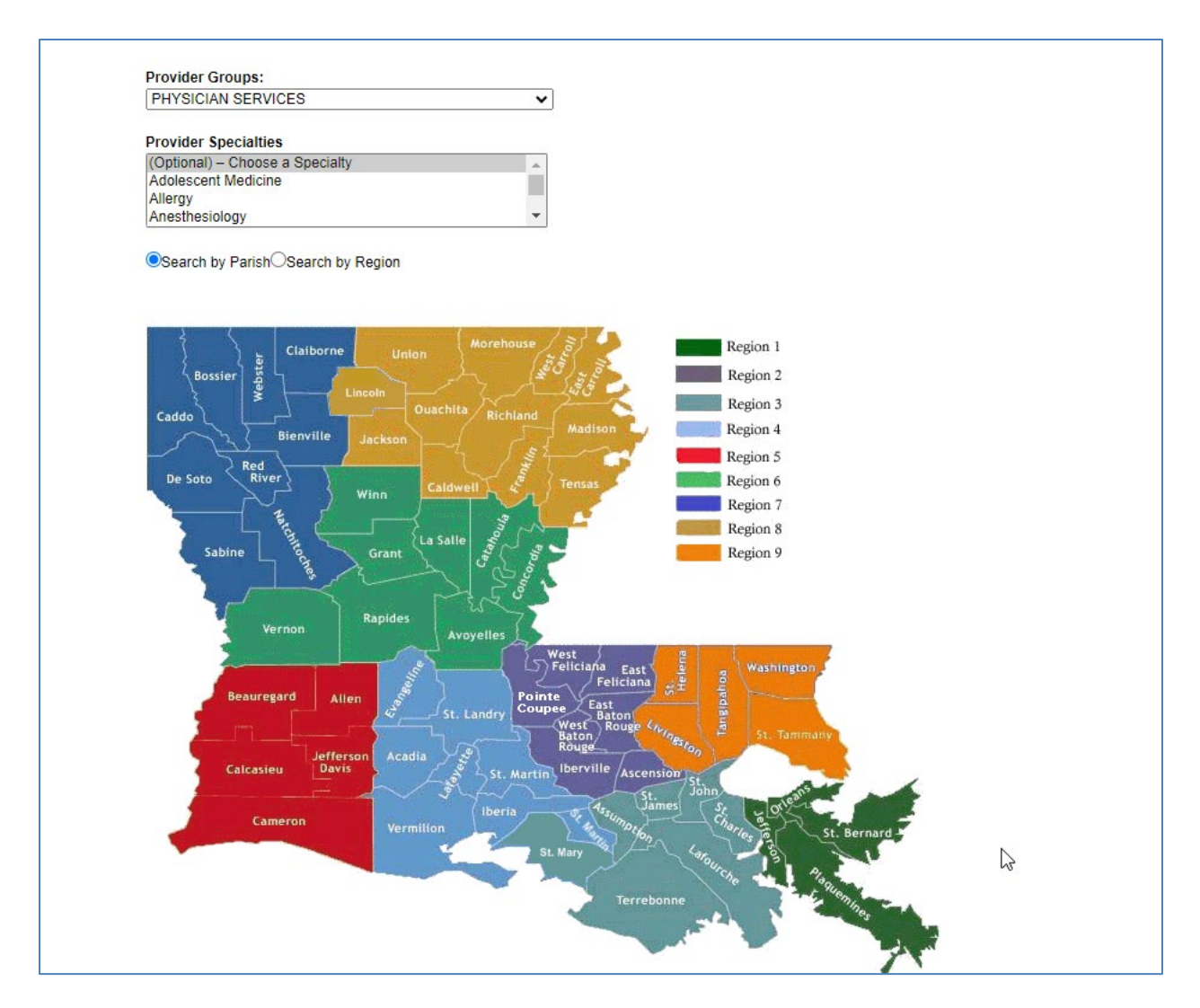

### 3.1 Service Type Tips

**Medicaid** services include those offered through Medicaid, LaCHIP, LaMOMS, the Medicare Savings Program, the Medicaid Purchase Plan or the TAKE CHARGE program. A full list can be found <u>here</u>. Information on Waiver programs can be found <u>here</u>.

**Waiver Programs** are services available to Waiver recipients only. Each Waiver program has a limited number of spaces available. Applicants must meet specific program qualifications and register with the Office of Aging and Adult Services to access these services.

**Show Medicaid and Waiver** option allows you to to search the entire provider database if you are unsure if your service is Medicaid or Waiver Programs.

**Providers Servicing Only LaHIPP** includes providers enrolled with Medicaid solely for the purposes of treating Medicaid members who are enrolled in the LaHIPP program.

# 4.0 CONDUCTING A SEARCH

# 4.1 Provider Groups Pull Down Menu

When you choose a Provider Group, the pull down menu you see is based on the Service Type you selected.

If you selected **Medicaid**, a pull down menu similar to the one shown below is displayed.

| AMBULANCE TRANSPORTATION                      | ۲ |
|-----------------------------------------------|---|
| AMBULANCE TRANSPORTATION                      |   |
| APPLIED BEHAVIOR ANALYSIS                     |   |
| BIRTHING CENTER                               |   |
| CHIROPRACTOR                                  |   |
| DENTIST                                       |   |
| FAMILY PLANNING CLINIC                        |   |
| FOOT SPECIALIST                               |   |
| HOME HEALTH AGENCY                            |   |
| HOSPICE                                       |   |
| HOSPITALS                                     |   |
| INTERMEDIATE CARE FACILITY FOR PEOPLE WITH DD |   |
| LABS AND X-RAYS                               |   |
| LICENSED MID-WIFE                             |   |
| MEDICAL EQUIPMENT                             |   |
| MENTAL HEALTH SERVICES                        |   |
| NON-EMERGENCY MEDICAL TRANSPORTATION          |   |
| NURSE HOME VISIT PROGRAM                      |   |
| NURSE MIDWIFE                                 |   |
| NURSING HOMES                                 |   |
| PERSONAL CARE SERVICES                        | Ŧ |

Once you've made your selection, click on the Provider Group closest to the type of service you want.

# 4.2 **Provider Specialties**

Once you have selected a Provider Group, the **Provider Specialties** drop down menu is enabled, and its contents depend on the Provider Group that you selected.

For instance, if you selected the Physician Services provider group, the **Provider Specialties** drop down menu is similar to the one displayed below:

| PHYSICIAN SERVICES              | • |
|---------------------------------|---|
| Provider Specialties            |   |
| (Optional) – Choose a Specialty |   |
| Adolescent Medicine             |   |
|                                 |   |
| Allergy                         |   |

Click on the specialty that is closest to the service that you want. Remember that selecting a specialty is **optional**.

Alternatively, if you selected the **Waiver Programs** or **Show Medicaid and Waiver** service type, then chose the Waiver Program for the Elderly and Adults with Onset Disabilities provider group, then the Provider Specialties drop down menu is similar to the one displayed below:

| Frovider Groups.                |   |
|---------------------------------|---|
| PHYSICIAN SERVICES              | • |
| Descrides Constalias            |   |
| Provider Specialties            |   |
| (Optional) – Choose a Specialty |   |
|                                 |   |
| Adolescent Medicine             |   |
| Adolescent Medicine<br>Allergy  |   |

Click on the specialty that is closest to the service that you want. Remember that selecting a specialty is **optional**.

For example, if Physician Services for East Baton Rouge Parish is selected, a report similar to the one shown below is displayed:

If the **View Info** link for a provider is active, you may click though to see the additional information, as explained in section 6.0, below.

### 4.3 Search Results Page

After you make your search selections, click on the area of the map closest to the area where you want the service to be performed. For instance, if we selected service type **Medicaid**, provider group Dentist, no provider specialty and then click on the East Baton Rouge Parish area of the map, we will get a response similar to the one shown below:

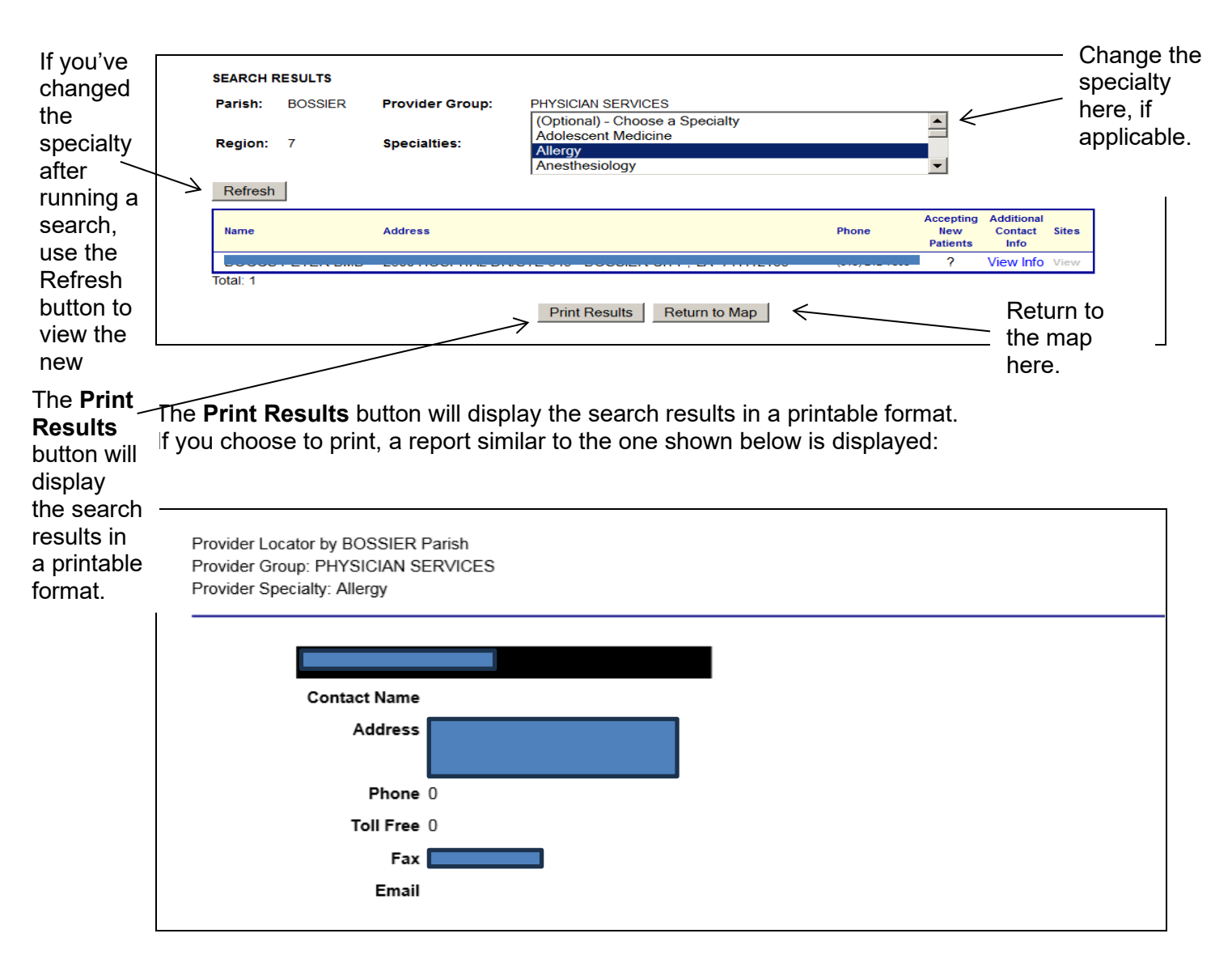

The Parish or Region is displayed, whichever was chosen as a search field from the map, in the upper left-hand corner, as well as what group and specialty were selected. Note that the information here will match the **Additional Contact Info** screen for that provider.

For both Accepting New Patients and PCP columns, the values used will be "Y", "N", and "?" (where "Y" = Yes, "N" = No, and "?" = provider did not specify). For dentists, this field will default to Y, yes accepting new patients. Dentists must update this field if not accepting new patients and update each time there is a change in that status.

If **View Info** under the **Additional Contact Info** column is highlighted blue, you can click it to view more specific information regarding that provider. An example is provided below:

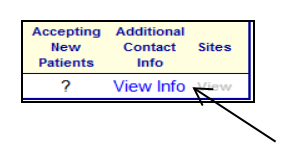

| Provider Name:                   |         |
|----------------------------------|---------|
| Contact Name:                    | JESSICA |
| Contact Phone:                   |         |
| Toll Free Number:                | 0       |
| Fax Number:                      |         |
| Email:                           |         |
| Accepting New Medicaid Patients: | Yes     |
| Languages Spoken:                |         |
| Can Accommodate Special Needs:   | Yes     |
| Website:                         |         |
| Managed Care Plans:              |         |
| Provides Telehealth Services:    | Unknown |

This window lists detailed information about the provider, more specific than the initial search results screen.

# **5.0 HOW PROVIDERS ACCESS THE APPLICATION**

This section provides information on how to access the **Provider Locator** application via Provider Login. It includes instructions on how to establish an online account with Louisiana Medicaid and complete the Login ID and password process.

The Louisiana Department of Health (LDH) determines who is an authorized user defining all user access capabilities. Directions for establishing a valid online provider account are available on the Louisiana Medicaid website at <u>www.lamedicaid.com</u> under the **Website Enrollment** link located under **Provider Tools** on the left side of the main menu.

Providers who are experiencing difficulty in establishing an account or with the application may contact the Gainwell Technologies **Technical Support Desk at 1-877-598-8753**, Monday – Friday 8:00 a.m. – 5:00 p.m. CT or request support by e-mailing <u>lamedicaid@gainwelltechnologies.com</u>.

In order to access the **Provider Locator** application, or any other secure application, users must navigate through the Provider Login section of the Louisiana Medicaid web site.

Open a web browser and enter the URL for Louisiana Medicaid at <u>www.lamedicaid.com</u>. Click the **Provider Login** link under **Provider Tools** on the left side of the main menu to continue.

|                            | LC                    | UISIANA MEDICAID                                                                                                   |
|----------------------------|-----------------------|----------------------------------------------------------------------------------------------------|
| g <mark>ə</mark> ınwell    | LA Medicai            | d Arrint                                                                                                    |
| ABOUT US                   | Alanta                |                                                                                                    |
| PROVIDER TOOLS             | FRAUD AND ABUSE       | Jathereny billing for Early Stone providers and revealed claims, see here                                          |
| TRAINING/POLICY<br>UPDATES | MEVS                  | netrerapy bining for Earlysteps providers and recycled claims, see here.                                           |
| CLAIMS AND BILLING         | PROVIDER ENROLLMENT   |                                                                                                    |
| FEE SCHEDULES              | PROVIDER LOCATOR TOOL | ligibility and Reporting Requirements Updates 10/26/20                                                             |
| MEDICAID PROGRAMS          |                       | 1EALTH, PEDIATRIC DAY HEALTH CARE, REHABILITATION AND PERSONAL CARE SERVICES DUE TO HURRICANE DELTA -<br>der Login |
| & INITIATIVES              | PROVIDER MANUALS      | Phase of General Distribution Funding 10/02/20                                                                     |
| RESOURCES                  | PROVIDER UPDATES      | / Using MEVS 09/29/20                                                                                              |

| I HIPAA Attestation                                                                                                    |
|----------------------------------------------------------------------------------------------------|
| As an agent of the Louisiana Medicaid provider, I acknowledge that I shall not use or<br>disclose health information unless permitted or required by law. Protected Health<br>Information made available through this portal will be handled in full accordance to the<br>Health Insurance Portability and Accountability Act (HIPAA) Privacy, Security, and Breach<br>Notification Rules. This includes disclosures and private use of this data, notice of legal<br>duties and privacy practices to individuals, maintaining the security and integrity of the<br>data in electronic form, and providing notification to the affected individuals, in the<br>event of a breach of unsecured data. |
| I Attest I Decline                                                                                                    |

At the Provider Login screen, users may read through the Notice to Users. In order to continue, users must enter their 10-digit National Provider Identifier (NPI) or 7-Digit Medicaid Provider ID in the field provided and enter the characters from the CAPTCHA image before clicking the **Next** button.

| g <mark>⊐</mark> ınwell                                                                        | Provider Login PRINT                                                                                                    |
|------------------------------------------------------------------------------------------------|----------------------------------------------------------------------------------------------------|
| Help                                                                                           |                                                                                                    |
| • Notice<br>This is a class<br>action notice for<br>A.A. et al. v.<br>Abraham et al<br>lawsuit | <ul> <li>Please use your 7-Digit Medicaid Provider ID and your 10-digit National Provider Identifier (NPI).</li> <li>If you are an Atypical provider then a NPI is not required.</li> <li>Reset account information or change administrator, click here?</li> </ul>                                                                                                    |
|                                                                                                | Provider ID NPI                                                                                                    |
|                                                                                                | For security purposes, please enter the characters from the CAPTCHA image                                                                                                    |
|                                                                                                |                                                                                                    |
|                                                                                                | NOTICE TO USERS                                                                                                    |
|                                                                                                | This is Louisiana's Medicaid information and is the property of Gainwell Technologies and Louisiana Department of Health. It is for<br>authorized use only. <b>Users (authorized or unauthorized) have no explicit or implicit expectation of privacy.</b>                                                                                                    |
|                                                                                                | Any or all uses of this website and all files on this system may be intercepted, monitored, recorded, copied, audited, inspected, and<br>disclosed to authorized site, Louisiana Department of Health, and law enforcement personnel, as well as authorized officials of other<br>agencies, both domestic and foreign. By using this system, the user consents to such interception, monitoring, recording, copying,<br>auditing, inspection, and disclosure at the discretion of authorized site or Louisiana Department of Health. |
|                                                                                                | Unauthorized or improper use of this website may result in administrative disciplinary action and civil and criminal penalties. <u>By</u><br>continuing to access this website you indicate your awareness of and consent to these terms and conditions of use. LOG OFF<br>IMMEDIATELY if you do not agree to the conditions stated in this warning.                                                                                                    |
|                                                                                                | NEXT                                                                                                    |

Note: Login ID and Password are case sensitive.

Users will be directed to the Provider Applications page where they can access their authorized applications.

| You are here : LAMedicaid.com                                                                                        |  |
|----------------------------------------------------------------------------------------------------|--|
| Provider Applications                                                                                                |  |
| The application(s) listed below are for authorized use only. Click on an application link to access the application. |  |
| Provider Applications                                                                                                |  |
| LAMEDICAID.COM Fact Sheet                                                                                            |  |
| Claim Check                                                                                                    |  |
| Clear Claim Connection                                                                                               |  |
| Restricted Provider Applications                                                                                     |  |
| Batch Eligibility Verification System                                                                                |  |
| Batch Eligibility Verification System Pilot                                                                          |  |
| Claim Status Inquiry (5010 Version)                                                                                  |  |
| EFT Authorization                                                                                                    |  |
| Electronic Clinical Data Inquiry - ICD10                                                                             |  |
| Electronic Clinical Data Inquiry - ICD9                                                                              |  |
| Electronic Prior Authorization                                                                                       |  |
| Electronic Remit 835                                                                                                 |  |
| <ul> <li>Friends and Family</li> </ul>                                                                               |  |
| <ul> <li>Healthy Louisiana (Previously Bayou Health) Applications</li> </ul>                                         |  |
| <ul> <li>Medicaid Eligibility Verification System</li> </ul>                                                         |  |
| National Provider Identifier                                                                                         |  |
| NPI Legacy Search                                                                                                    |  |
| Online 1099                                                                                                    |  |
| OSS Checks                                                                                                    |  |
| PA Requests for Case Managers                                                                                        |  |
| PACE 820 Report System                                                                                               |  |
| <ul> <li>Prescriber Practices and Diabetes Management Admin</li> </ul>                                               |  |
| Provider Locator Information                                                                                         |  |
| SMO Applications                                                                                                    |  |
| Submitter Claims Denied All 9                                                                                        |  |
| Submitter Contact Information                                                                                        |  |
| Submitter Linked Providers                                                                                           |  |
| Weekly Remittance Advices                                                                                            |  |

Click the **Provider Locator Information** link to continue.

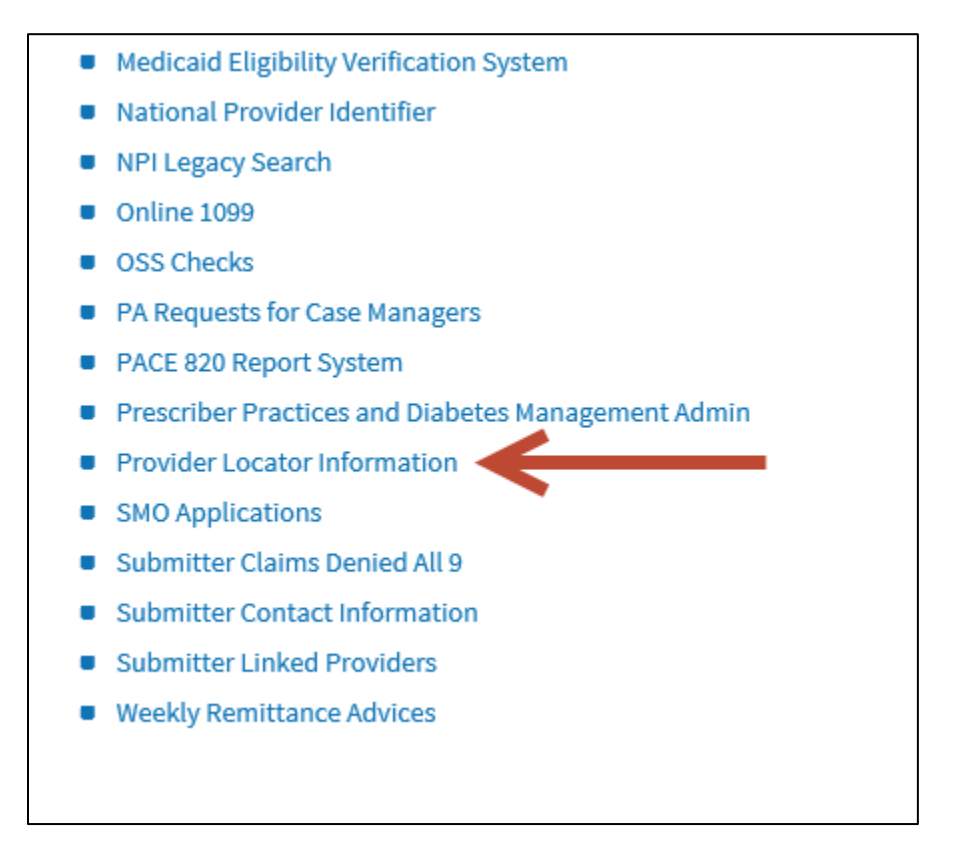

**Note:** The list of applications shown here is comprehensive; therefore you may not see as many options on the Provider Applications page.

#### 7.0 PROVIDER LOCATOR INFORMATION MAIN PAGE

The Provider Locator Information Main Page provides helpful links and text boxes where you can update the existing contact information that the public user will be provided with when using the Provider Locator application.

The application will only update the additional contact information on the Provider Locator Tool and will not alter the information on the Provider Enrollment File. If you'd like to update the Provider Enrollment File, <u>click here</u>.

| Provider Locator Information - Provider File                                            |                    |  |
|-----------------------------------------------------------------------------------------|--------------------|--|
| NPI: Provider NPice Provider NPice Provider Address:                                    | lame:              |  |
| If the provider information displayed above is incorrect and needs updating, click here |                    |  |
| Provider Locator Additional Contact Information                                         |                    |  |
| Contact Name:                                                                           | JESSICA            |  |
| Contact Phone:                                                                          |                    |  |
| Toll Free Phone:                                                                        |                    |  |
| Fax Number:                                                                             |                    |  |
| Email Address:                                                                          |                    |  |
| Confirm Email Address:                                                                  |                    |  |
| Accepting New Medicaid Patients: (Required) YesONo                                      |                    |  |
| Languages Spoken:                                                                       |                    |  |
| Can Accommodate Special Needs: (Required) YesONo                                        |                    |  |
| Website:                                                                                | Telehealth testing |  |
| Managed Care Plans:                                                                     | Testing Telehealth |  |
| Provides Telehealth Services: (Required) OYes No                                        |                    |  |
| SAVE                                                                                    |                    |  |

To change the **Contact Name**, for instance, simply click on the text box with the existing contact name and type in the new name. Repeat the process for **Contact Phone**, **Contact Toll Free Phone**, **Contact Fax Number**, **Contact Email Address**, **Confirm Contact Email Address**, **Languages Spoken**, **Managed Care Plans**, and **Provides Telehealth Services**. Then choose the **Yes** or **No** radio button for **Accepting New Medicaid Patients** (not applicable to waiver providers), **Can Accommodate Special Needs** and **Provides Telehealth Services**. The **Website** field can direct potential recipients to where they will find extra information regarding your services.

The click here link directs users to the PE-50 form.

The public may access the Provider Locator Tool for Public Usage at the LDH Office of Management and Finance / Medicaid (Health Services Finances) web site at:

http://www.lamedicaid.com/provweb1/provider\_demographics/provider\_map.aspx

Note: Provider Information hidden for the purposes of this manual.